# Instalace programu ORDIN home care

## 1. Instalace programu ORDIN home care

#### Instalace z Internetu:

- Klikněte na odkaz v e-mailu s instalačním souborem OrdinHomeCare2.xx\_setup.exe a spusťte jej. Soubor můžete také stáhnout, přenést na jiný počítač a pak jej spustit.
- Po spuštění instalačního souboru se zobrazí uvítací obrazovka průvodce instalací, který vás provede celým procesem instalace. Řiďte se pokyny instalačního průvodce a tlačítkem Další potvrzujte implicitně nabízené volby.
- Na obrazovce s výběrem součástí instalace ponechejte zaškrtnutou plnou instalaci se všemi volbami. Součástí Ukázková data zaškrtněte dle úvahy.
- Závěrečným tlačítkem Instalovat spustíte proces instalace.

#### Instalace z CD:

- Vložte instalační CD ORDIN home care do mechaniky a vyčkejte cca půl minuty na automatické spuštění instalačního programu.
- Pokud se instalační program nespustil, vyhledejte prostředky Windows soubor OrdinHomeCare2.xx\_setup.exe na CD a spusťte jej. Použijte např. tlačítko Start, Spustit a Procházet a vyhledejte příslušný instalační soubor.
- Po spuštění instalačního souboru se zobrazí uvítací obrazovka průvodce instalací, který vás provede celým procesem instalace. Řiďte se pokyny instalačního průvodce a tlačítkem Další potvrzujte implicitně nabízené volby.
- Na obrazovce s výběrem součástí instalace ponechejte zaškrtnutou plnou instalaci se všemi volbami. Součást Ukázková data zaškrtněte dle úvahy.
- Závěrečným tlačítkem Instalovat spustíte proces instalace.

## 2. Vytvoření zástupce na ploše Windows

- Na ploše Windows by měl být vytvořen nový zástupce Ordin home care pro snadnější spouštění programu ORDIN home care.
- Pokud není, vytvořte jej ručně. Na pracovní ploše klikněte pravým tlačítkem, zvolte Nový /Zástupce. Zadejte ručně C:\ OrdinHomeCare\Ordin.exe, nebo vyhledejte Ordin.exe pomocí Procházet.
- Volte Další a do okénka Zadejte název tohoto zástupce vložte Ordin home care.
- Pokračujte tlačítkem Dokončit.

## 3. Spuštění programu

- Program ORDIN home care spustite poklepem na zástupce na ploše obrazovky.
- V přihlašovací obrazovce ponechejte políčko Terapeut a Heslo prázdná.

## 4. Nastavení programu

 Nastavení programu proveďte dle pokynů v kapitole První kroky s programem uživatelské příručky nebo podle elektronické nápovědy v programu.

## Vývoj a distribuce programu ORDIN

M-SOFT, Ing.Vladimír Pachl, Hrnčířská 670, 687 25 HLUK tel.: +420 602 871 968, e-mail: msoft@uh.cz, web: www.ordin.cz